## CEMALEDDİN AKSARAYİ HAFIZ İHO BAŞVURU SİSTEMİ

1-Okul/Proje sorumlusu kaydı yapmak için"hafiziho.meb.gov.tr" adresine giriniz. Ana sayfadaki banner resimlerinin altındaki başvuru satırında yer alan "Okul Sorumlusu Başvuru" bölümüne tıklayınız.

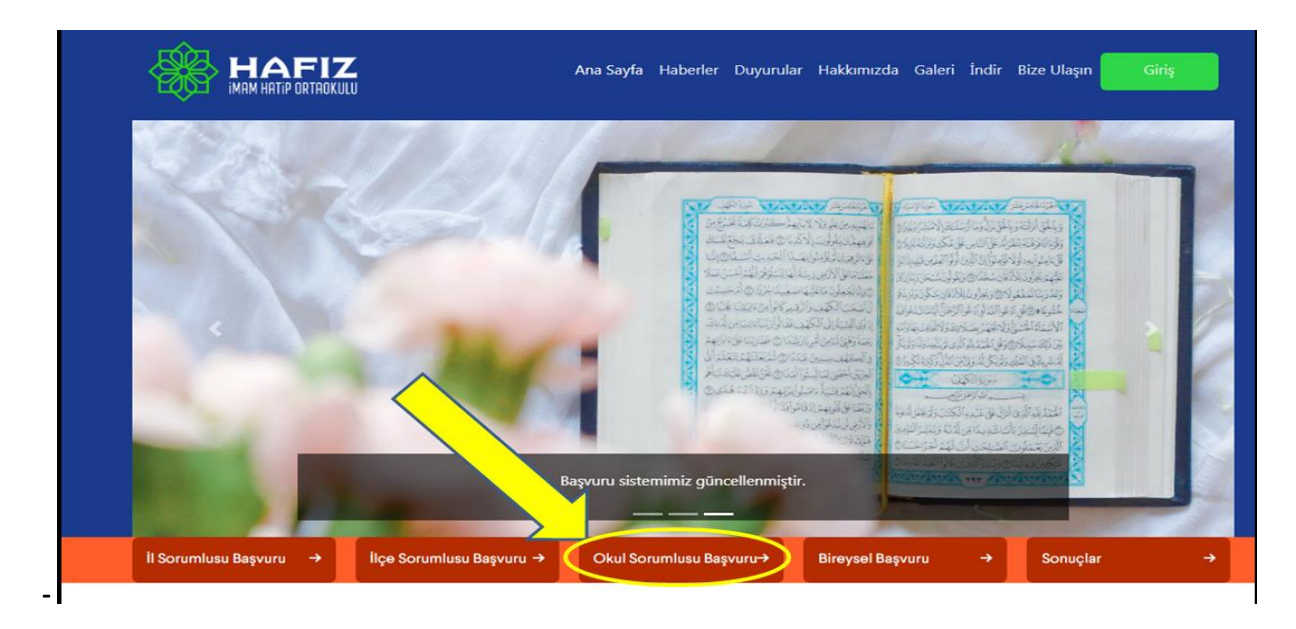

2- Karşınıza başvuru formu açılacaktır. İl, ilçe, eğitim bölgesi, kurum kodu ile başlayan listedeki gerekli bilgileri eksiksiz ve doğru bir şekilde giriniz. "PROJE SORUMLUSU" bölümünden başvuru işlemlerini yapacak sorumlu yönetici veya öğretmene ait bilgileri doldurunuz ve şifrenizi belirleyerek "BAŞVUR" butonuna tıklayınız.

| ta hafiziho.meb.gov.tr | 00                                                                                 | * |
|------------------------|------------------------------------------------------------------------------------|---|
|                        | Okul Başvurusu                                                                     |   |
|                        | II<br>AKSARAY<br>IIçe<br>Merkez<br>2024 AKSARAY HAFIZİHO<br>Kurum Kodu<br>Okul Adı |   |

ÖNEMLİ: Okul bilgileriniz bölümüne okulunuza ait il (AKSARAY), İlçe (Merkez, Ağaçören, Eskil, Gülağaç, Ortaköy, Sarıyahşi, Sultanhanı) seçiminizi yaptıktan sonra Eğitim Bölgesi (2024 AKSARAY HAFIZ İHO) şeklinde bilgilerinizi girmeniz gerekmektedir. Ayrıca telefon numarasının başına sıfır olmadan 10 hane olarak kaydediniz.

Not: Bu bilgilerin eksiksiz girilmesi önemlidir. Çünkü bir sonraki aşamada öğrencilerimizin yapacağı "BİREYSEL BAŞVURU" işlemlerinde her öğrenci sizin verdiğiniz bilgilere göre okulunu doğru seçmek zorundadır. 3- Başvurunuz sistem yöneticisi tarafından onaylandıktan sonra "GİRİŞ" butonundan Proje sorumlusunun kimlik numarası ve oluşturduğunuz şifre ile sisteme giriş yapabilirsiniz.

| hafiziho.meb.gov.tr                          |                                                                 |    |             |             | 4           | 2 |
|----------------------------------------------|-----------------------------------------------------------------|----|-------------|-------------|-------------|---|
| 🕘 T.C.Millî Eğitim Bak 💣 e-Okul Yönetim Bilg | 📀 Aksaray Milli Eğitim 🚇 (1) SurGATE Messa 📍 ilksms - GİRİŞ Yap | 04 |             | AKSAR       | AY / MERKEZ |   |
| ~                                            |                                                                 |    |             |             |             |   |
|                                              | Giriş Yap                                                       | ×  | aleri İndir | Bize Olaşın |             |   |
| (                                            | TC Kimlik No                                                    |    |             |             |             |   |
| Hafizl<br>Seni B                             | Şifre<br>Giriş Şifrenizi mi unuttunuz                           |    |             |             |             |   |
| < Sell B                                     |                                                                 |    |             |             |             |   |

4-Öğrenci kaydı yapmak için; Sisteme giriş yaptıktan sonra sayfanın sağ üst bölümünden "HESABIM" sekmesini tıklayıp açılan menüden "İdari İşlemler" bölümünü tıklayınız.

| hafiziho.meb.gov.tr                                                 |                    |                            |                          | er 🚖 🛃 🏞 🥞                   |
|---------------------------------------------------------------------|--------------------|----------------------------|--------------------------|------------------------------|
| 🐵 T.C.Millî Eğitim Bak 💣 e-Okul Yönetim Bilg 📀 Aksaray Milli Eğitim | (1) SurGATE Messa  | 📍 ilksms - GİRİŞ Yap   🔇 🛛 | Din Öğretimi Genel 👩 AKS | ARAY / MERKEZ                |
|                                                                     | Ana Sayfa Haberler | Duyurular Hakkımızda       | Galeri İndir Bize Uk     | işin Hesabim •               |
|                                                                     |                    |                            |                          | Adem VARLI<br>İdari İşlemler |
|                                                                     |                    |                            |                          | Sınav Giriş Belgeleri        |
|                                                                     |                    |                            |                          | Sınav Sonuçları              |
|                                                                     |                    |                            |                          | Şifremi Değiştir             |
| Hafızlık Eğitim                                                     | 1                  | AN SER                     |                          | Çıkış Yap                    |
| Seni Bekliyor!                                                      |                    | Contraction of the second  |                          |                              |

5-"Öğrenci Ekleme/Düzenleme" bölümünden Öğrenci bilgilerini aşağıdaki uyarılara göre doldurunuz ve "Öğrenci Kaydet" butonuna tıklayınız.

| ÖNEMLİ:       | Sinava gire<br>AKSARAY | ecek öğrenciler:<br>▼> Merkez ▼> 2024 AKS/     | ARAY HAFIZIHO 🗸> (766092 )CEMALEDDIN AKSARAYI HAFIZ IHO 🗸 |
|---------------|------------------------|------------------------------------------------|-----------------------------------------------------------|
| Öğrenci       | Yukanda seçili         | olan oksida öğrenin görüp de sınava girecek öğ | middyis Tüm öğrencilerinize avnı                          |
| bilgilerini   | Kinik No:              |                                                | sifrevi verebilirsiniz.                                   |
| girerken      | Şáre                   |                                                | Dğrencilerimiz kendi kimlik                               |
| bolirlovocoži | Şifte Telarar.         |                                                | numaraları ve bu şifrelerle                               |
| Denneyecegi   | Ada Soyada             |                                                | kendileri de sonuc                                        |
| niz şifreleri | Smfr                   | 4                                              | belgelerine ulaşabilirler.                                |
| velilere      | Okal No.               | 1                                              |                                                           |
| 1 d l d       | Ev Adres:              | Shas                                           |                                                           |
| bildirirseniz | Veli Ad Soyad          | t                                              | Velilere ait e-posta                                      |
| vazılı sınav  | Vel Tel:               | 000000000                                      | adresini girdiğinizde                                     |
| 1             | Veli Eposta:           |                                                | 🖉 unutulan şifrelerle ilgili                              |
| sonuçiarina   | Veli Yakashiti         | -                                              | şifre sıfırlama işlemi ilgili e-                          |
| sistem        | Velye site             | ini e-posta ile bildr                          | posta adresine yeni şifre                                 |
| üzerinden     | Bes 11111              | 1111111 TC Kinlik Numarah Olcul Ser Ad         | gönderilerek                                              |
| uzermaen      | yukandaki bilgi        | jeris doğralağanı kabul eder, sısarda ilgil    | yapılmaktadır.                                            |
| kendileri de  | işlemleri takip o      | edecejimi beyan ederim                         |                                                           |
| bakabilirler. | Oğranci Ka             | ydet                                           | TEŞEKKÜRLER                                               |